## 【はじめに】

Outlookに【〇〇〇〇〇@shimanto.tv】のメールアカウントを設定をするための メールアカウント設定情報が記載された書類をお手元にご用意ください。 書類をお持ちでない場合は、四万十ケーブルテレビまでお問い合わせください。

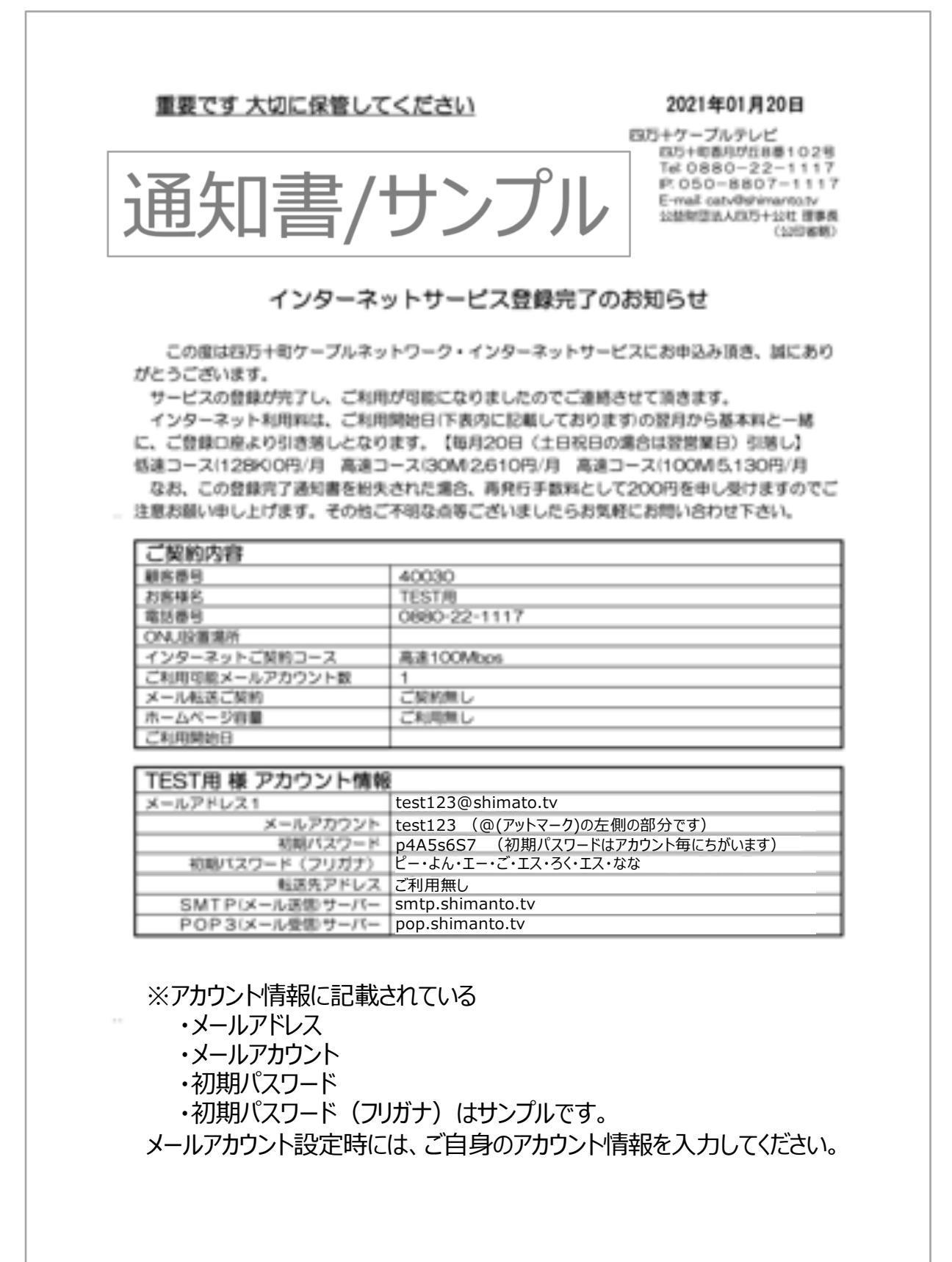

1.Windowsメニューから【Outlook】アプリをクリックします。

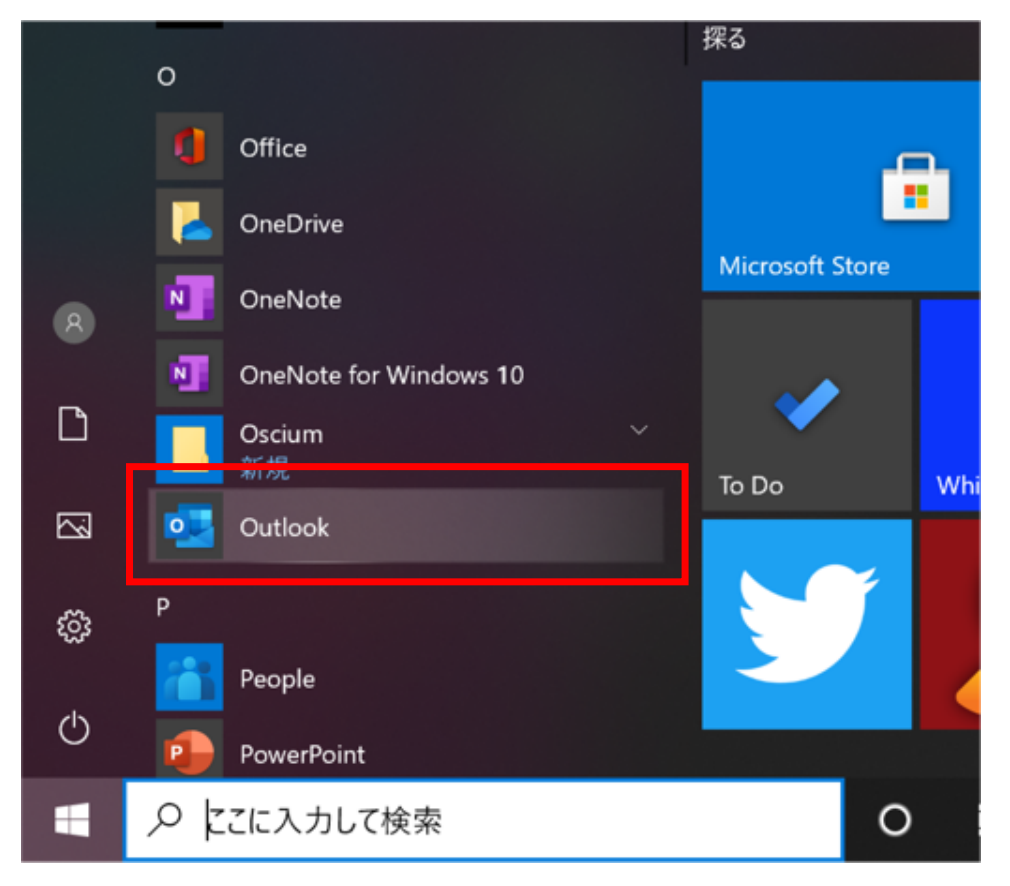

2.Outlookを起動すると、画面中央に【Outlook】が起動します。

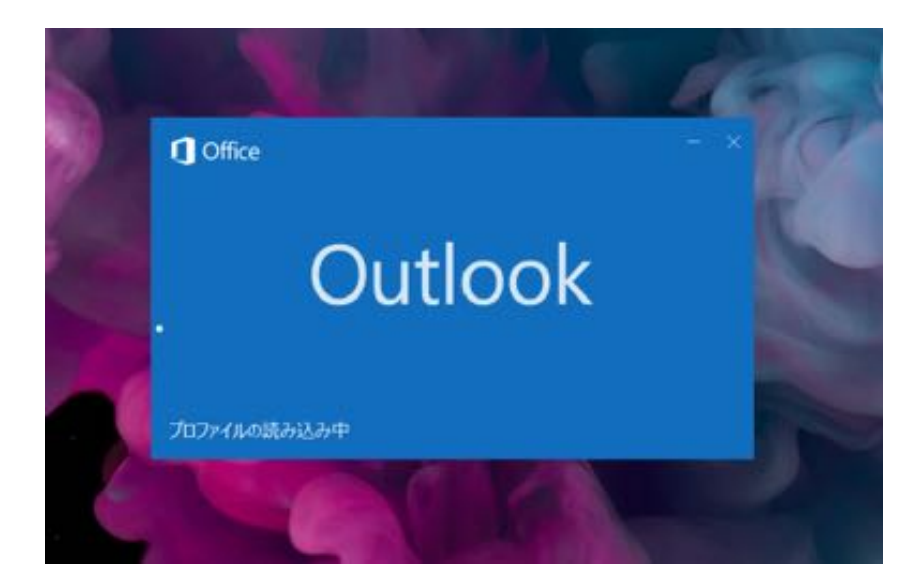

- 3-1.Outlookを起動するとメールアドレス入力画面が表示されます。
- 3-2.アカウント情報の【メールアドレス】を入力してください。

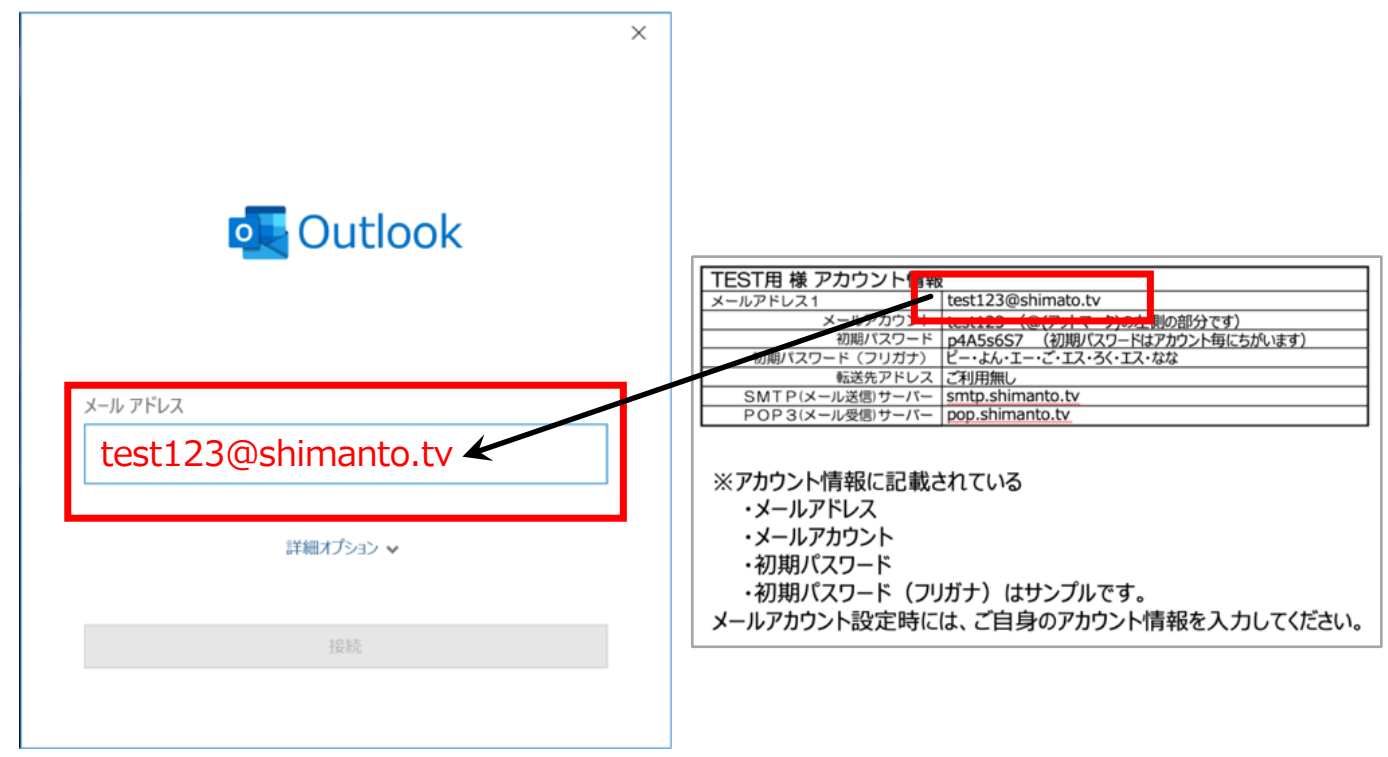

- 4-1.メールアドレス入力後、【詳細オプション】をクリックしてください。
- 4-2.【自分で自分のアカウントを手動で設定】のチェックボックスにチェックを入れてください。
- 4-3.【接続】ボタンをクリックしてください。

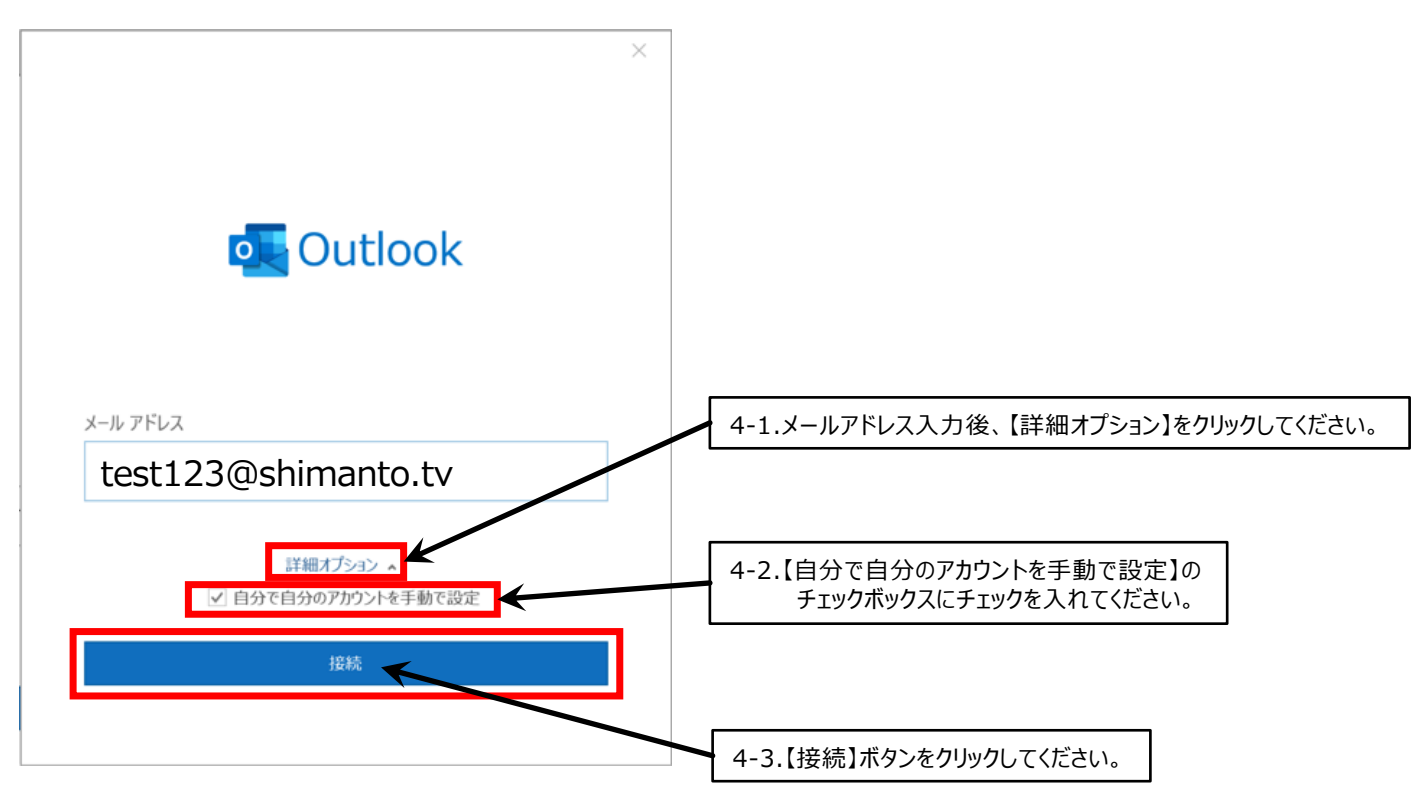

## 5-1.詳細設定のアカウントの種類から【POP図】を選択してください。

| Outlook                   |                     | ×      |                                     |
|---------------------------|---------------------|--------|-------------------------------------|
| 詳細設定                      |                     |        |                                     |
| Microsoft 365 Outlook.com | Exchange            | Google |                                     |
| POP TIMAP                 | Exchange<br>2013 以前 |        |                                     |
|                           |                     |        | 5-1.詳細設定のアカウントの種類から【POP図】を選択してください。 |
| 前に戻る                      |                     |        |                                     |

を参考に入力してください。

6-1.POPアカウントの設定を通知書のアカウント情報・ 6-2.各項目を入力したら【次へ】ボタンを押してください

|                                                         | [                                       |
|---------------------------------------------------------|-----------------------------------------|
| ×                                                       | TEST用様 アカウント情報                          |
|                                                         | メールアドレス1 test123@shimato.tv             |
| POP アカウントの設定                                            | メールアカウント test123 (@(アットマーク)の左側の部分です)    |
| test123@shimato.tv (Pllo_7_tf_)                         | 初期パスワード p4A5s6S7 (初期パスワードはアカウント毎にちがいます) |
| (510)                                                   | 初期パスワード(フリガナ)「ビー・よん・エー・ご・エス・ろく・エス・なな    |
|                                                         | 転送先アドレスご利用無し                            |
|                                                         | SMTP(メール送信)サーバー smtp.shimanto.tv        |
| 受信メール                                                   | POP3(メール受信)サーバー pop.shimanto.tv         |
| サーバー pop.shimanto.tv ポート 995                            |                                         |
| ✓ aのサーバーでは暗号化された接続 (SSL/TLS) が必要                        | ※アカウント情報に記載されている                        |
| オキュリティア保護されたパスワード認証 (SPA) でのログオンが必要                     |                                         |
|                                                         | ・メールアドレス                                |
|                                                         | ・メールアカウント                               |
| 达信Xール                                                   |                                         |
| サーバー smtn shimanto ty ポート 587                           | ・初期バスワード                                |
| Shiepishiniditestev                                     | ・初期パスワード(フリガナ)はサンプルです。                  |
| 暗号化方法 白動                                                |                                         |
|                                                         | メールアカリント設定時には、こ日身のアカリント情報を入力してくたさい。     |
| <ul> <li>セキュリティで保護されたパスワード認証 (SPA) そのログオンが必要</li> </ul> |                                         |
| メッセージ配信                                                 |                                         |
| 町方のデークファイルを使用                                           |                                         |
| 」は行のテータファイルを使用                                          |                                         |
| 参照                                                      | 【▼】のプルダウンメニューから【自動】を選択してください            |
|                                                         |                                         |
|                                                         |                                         |
|                                                         |                                         |
|                                                         |                                         |
|                                                         |                                         |
| 前に戻るのないで、「ない」のないで、「ない」のないで、「ない」のないで、「ない」のない。            |                                         |
|                                                         |                                         |
|                                                         | ── 6-2 冬頂日を入力したら【次へ】ボタンをクリックしてください      |
|                                                         | して、日頃日でパリリルフレスパイルアノセノリアリしていたとい。         |
|                                                         |                                         |
|                                                         |                                         |

## 7.【初期パスワード】を入力して【接続】ボタンをクリックしてください。

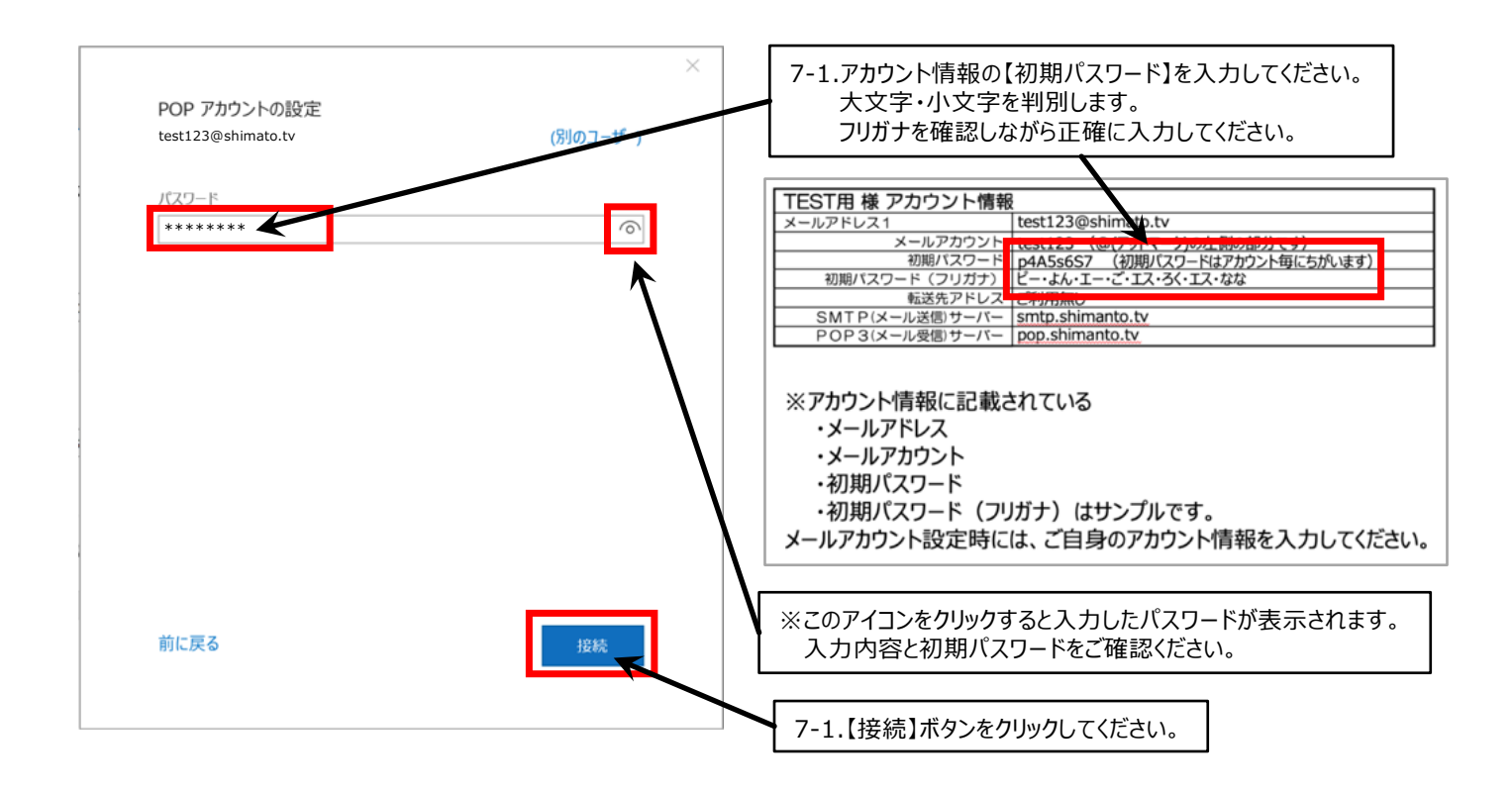

8.アカウントが正常に追加されたら、【完了】ボタンをクリックしてください。 以上で【@shimanto.tv】メールアカウントの設定は完了です。

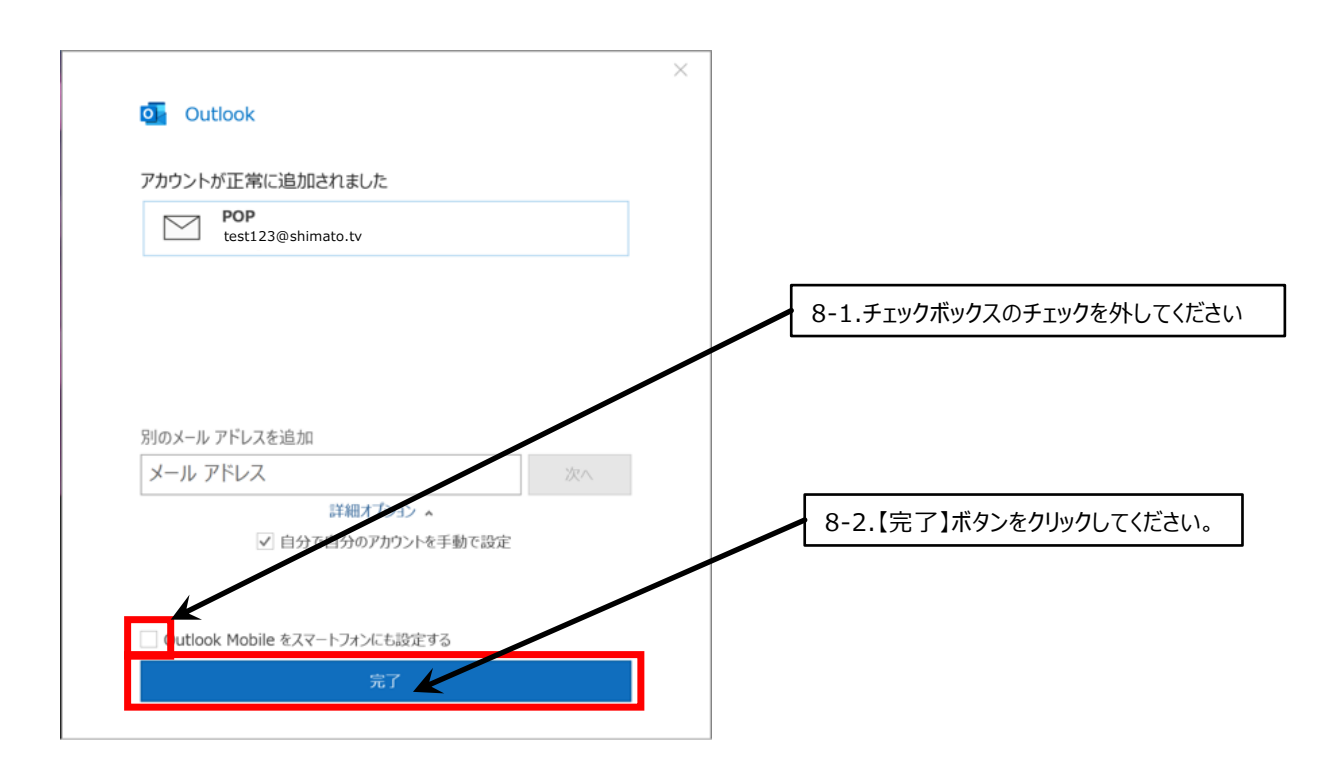